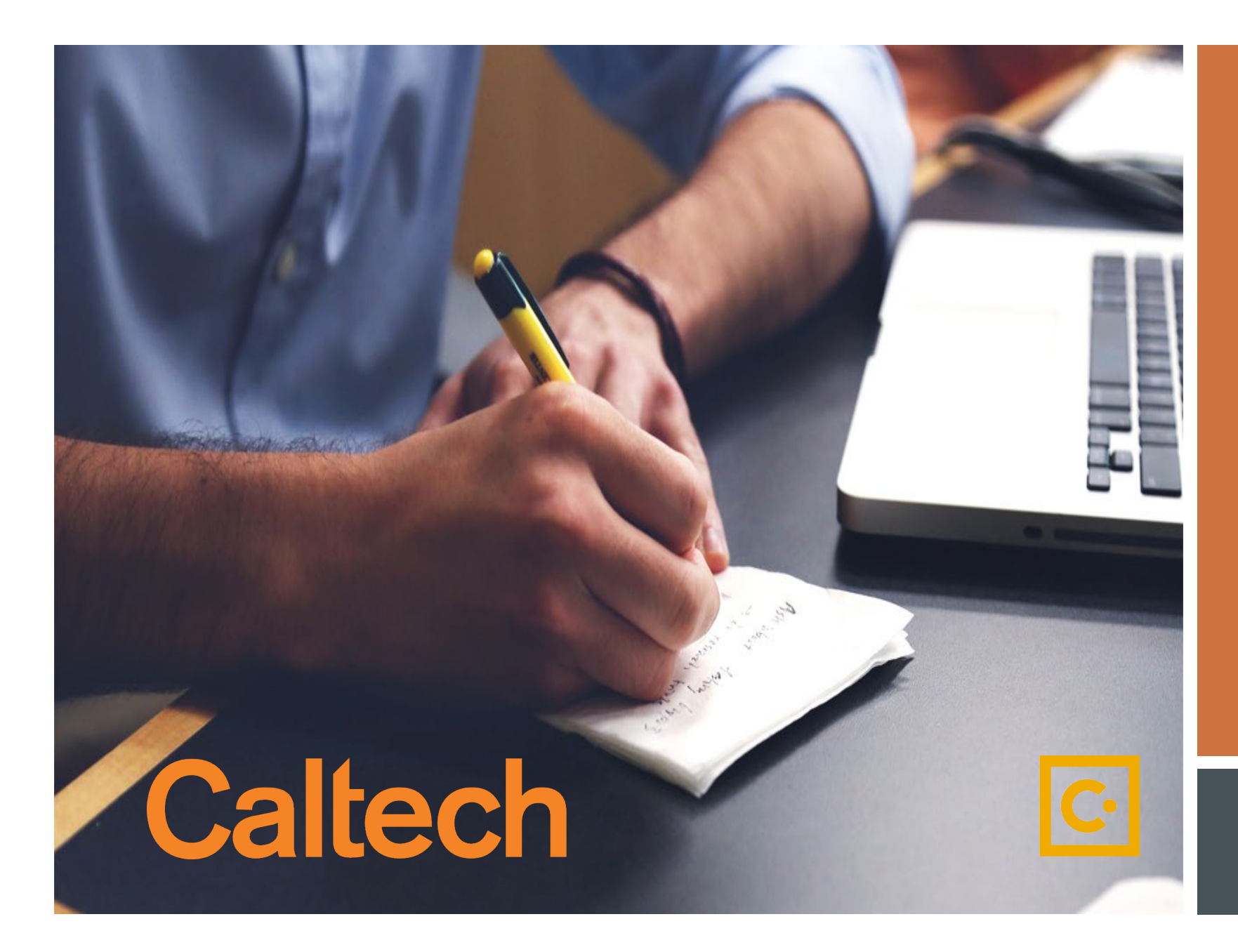

How to Submit a Request through SAP Concur

Non Cardholder Access Request

# If you experience any issues please contact pcardservices@Caltech.edu

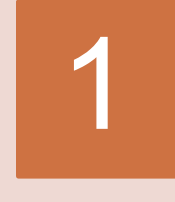

2

# Logging In

- ➢ Go to <u>access.caltech</u>
- Sign In with your Caltech Credentials

| Caltech access.caltech    |                                                         |   |
|---------------------------|---------------------------------------------------------|---|
| Welcome to access caltech |                                                         |   |
|                           | LINKS to other applications:                            | 0 |
|                           | <ul> <li>Application Tracking System (Taleo)</li> </ul> | ? |
|                           | 📽 Box                                                   | ? |
| Password *                | Caltech Card                                            | ? |
|                           | 📽 Caltech Help                                          | ? |
| [forgot your password?]   | 🔮 Caltech Ready                                         | ? |
| Sign In 3                 | CardQuest                                               | ? |

## On the Landing Page

Click on Requests (upper left hand)

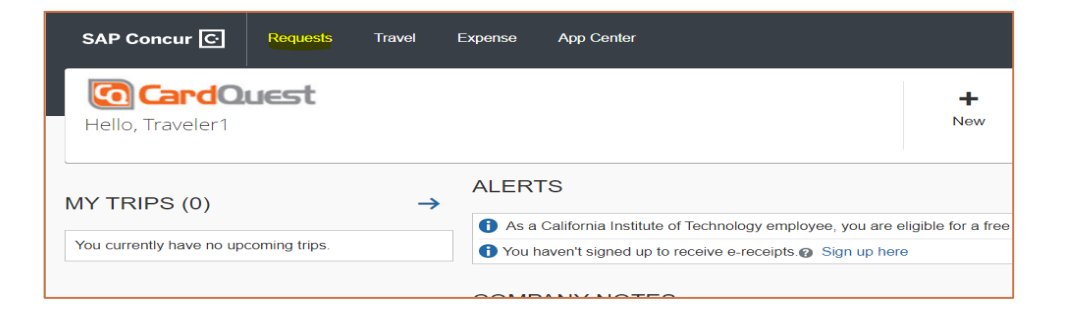

# On Active Requests

Click on New Request

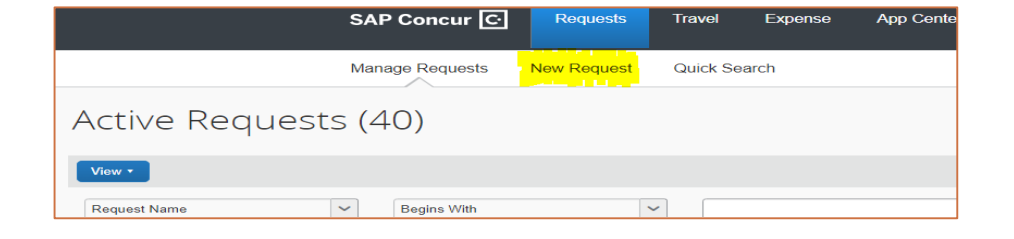

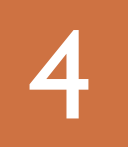

#### Request/Request Header Tab

- Request Policy: Select P-Card Request Policy
- Enter Your Name: Even if you are requesting on behalf of someone else, enter your name
- Request Type: Select Non-Cardholder Access Request
- Comment: Add comment to expedite or other note
- Click Save

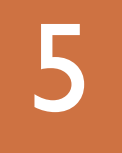

#### After Saving from step 4

Expenses Tab.

- Select Non-Cardholder Access
- It will load and take you to step 6

| Request                               |                 | Cancel Save                   | Print / Email 🔻 | Delete Request | Submit Reques |
|---------------------------------------|-----------------|-------------------------------|-----------------|----------------|---------------|
|                                       |                 |                               |                 | Status:        | Not Submitte  |
| Enter Your Name:                      |                 |                               |                 |                |               |
| Request Header Expenses Approval Flow | Audit Trail     |                               |                 |                |               |
| Request Policy                        | Enter Your Name | Request Type                  |                 |                |               |
| *P-Card Request Policy 🗸              | Lupe Gudino     | Non-Cardholder Access Request | ~               |                |               |
| Request Date                          | Comment         |                               |                 |                |               |
| 07/26/2021                            |                 |                               |                 |                |               |

| Request 33CH                                                                  | Attachments • Print / Email • Delete Request Submit Request                                                                                                    |
|-------------------------------------------------------------------------------|----------------------------------------------------------------------------------------------------|
| Enter Your Name: Lupe Guino Request Header Expenses Approval Flow Audit Trail | Status: Not Submitted                                                                                                    |
| + New Expense     Delete     «       Date     Expe     Amount     Requested   | Expense Type:<br>To create a new expense, click the appropriate expense type below or type the expense<br>type in the field above. To edit an existing expense, click the expense on the left side of<br>the page.                                                                                                    |
|                                                                               | Cancel or Suspend P-Card       P-Card Change Limit Request         Delegate Request       Request For P-Card         Expense Approver Update       Low Limit Card Request         Non-Cardholder Access Request       Vertice of the context of the context |

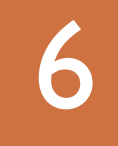

#### Finishing Request All RED fields are Required

- **Expense Type:** Select Non-Cardholder Access
- Select: the options applicable above
- Enter: User Name, Number, ID, Mail Code, PTA, E-mail, Department Code, and approver info
- Click Save (bottom of screen)

| Request 33J9<br>Enter Your Name: Luce Guidino                                                                                                    |                  |                                                                                         |                                                                         | Attachments                                                                                     | Print / Email      Delete Request     Status:             |
|----------------------------------------------------------------------------------------------------|------------------|-----------------------------------------------------------------------------------------|-------------------------------------------------------------------------|-------------------------------------------------------------------------------------------------|-----------------------------------------------------------|
| Dequest Header Evnenses Annroval Flow Audit Trail                                                                                                    |                  |                                                                                         |                                                                         |                                                                                                 |                                                           |
| Product that     Product that     P | Amount Requested | Expense Type<br>Non-Cardholder Access Request<br>Request Date<br>08/16/2021             | ₹?<br>■ Expense Approver: Approves expense<br>report and all charges    | Z Expense User: Creates reports, allocate<br>charges, submits reports                           | Travel Booking: Only uses travel portal for booking trips |
|                                                                                                    |                  | User Name<br>Monica Marques<br>Project/Task/Award<br>SMTLIBR/I/GIFTLIBRARIES (P2468060) | User Phone Number<br>12345678910<br>Email Address<br>monica@caltech.edu | Employee ID Number<br>1234567<br>Default Department Code<br>(80) DIV- FINANCE; DEPT- PURCHASINC | Mail Code 103-5 Comment                                   |
|                                                                                                    |                  | Approver Name<br>Tina Lowenthal                                                         | Approver Email Address                                                  |                                                                                                 |                                                           |

| Final Review "Pop Up Box |
|--------------------------|
| Accept and Submit        |

| Final Review                                                                                               | □ ×          |
|----------------------------------------------------------------------------------------------------|--------------|
| User Electronic Agreement                                                                                  | to CardQuest |
| r understand that raisinging information of abuse of this privilege may result in the withdrawar of access |              |
| Accept & Submit                                                                                            | Cancel       |

To view submitted requests please go to your "Manage Requests" Tab

If you encounter any problems, have questions or concerns please contact <u>pcardservices@Caltech.edu</u>

We really appreciate your time and effort in helping us succeed in this new SAP Concur implementation.

~The P-Card Team

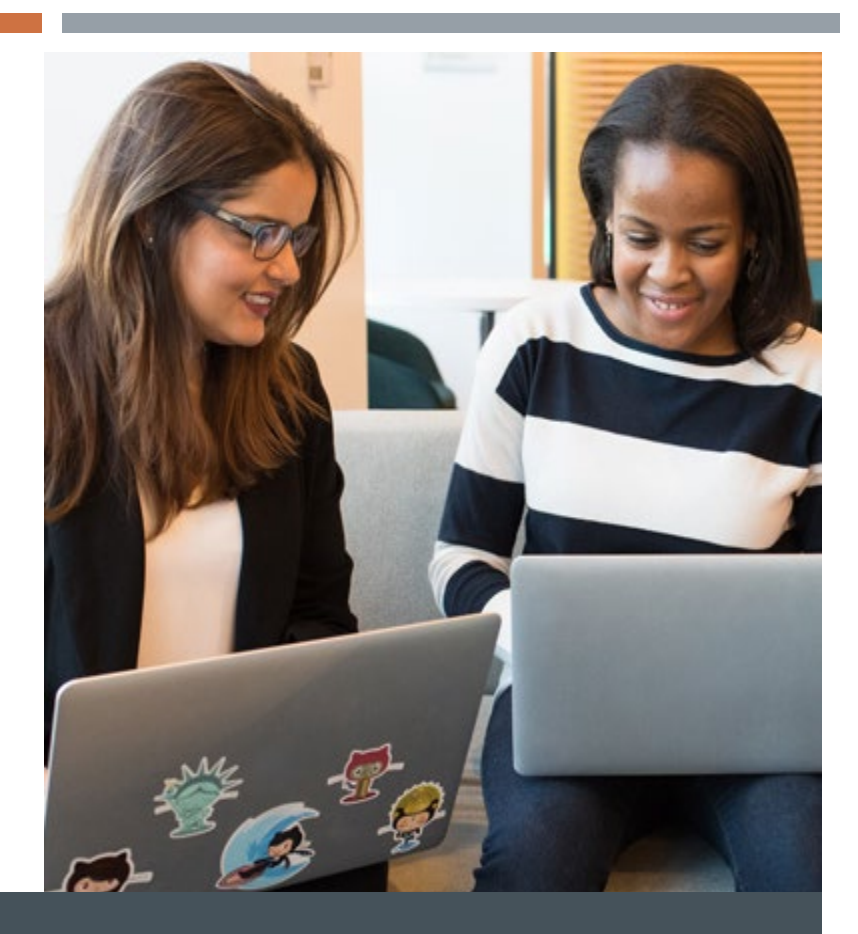

# THANK YOU!

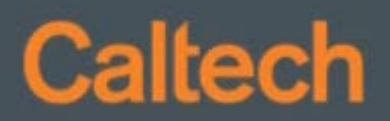